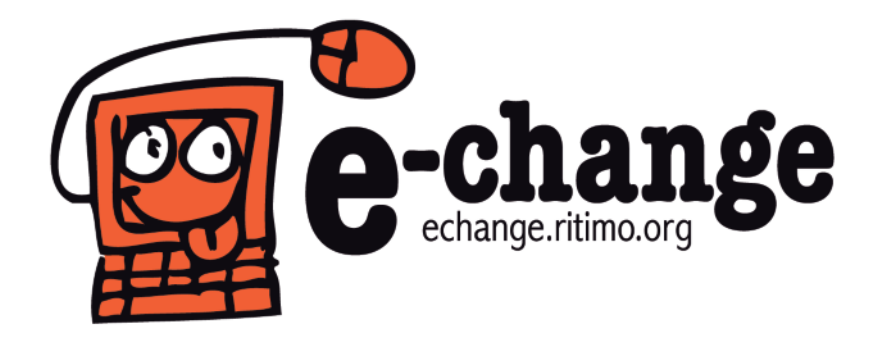

# Initiation SPIP: administrateur

Être administrateur d'un site collaboratif sous SPIP

Un support libre d'e-change

- 1 ... Qu'est-ce que SPIP?
- **2** ... Configurer son site
- 3 ... Créer des auteurs
- 4 ... Créer des rubriques
- **5** ... Valider un article proposé à la publication
- 6 ... Ressources

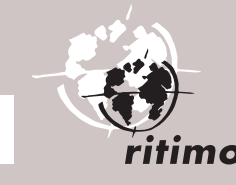

**\* île**de**France** 

### 1-Qu'est-ce que SPIP?

SPIP (Système de Publication pour l'Internet) est un logiciel libre et gratuit de la famille des CMS (*Content Management System*, ou Système de Gestion de Contenu). C'est un logiciel destiné à la production de sites Web. Il permet de gérer un site de façon simple et à plusieurs.

Pour comprendre rapidement le fonctionnement général de SPIP > télécharger la fiche E-change SPIP RÉDACTEUR

Pour consulter la documentation complète et télécharger SPIP > http://www.spip.net/

## 2- Configurer son site

#### NOTA: il est conseillé à l'utilisateur novice de télécharger préalablement la fiche E-change SPIP REDACTEUR pour se familiariser avec le fonctionnement général de SPIP et la différence entre espace privé et espace public du site.

L'administrateur se connecte à l'espace privé de la même façon que le rédacteur : il suffit d'ajouter **[ecrire]** à l'adresse du site (ex. : http://www.monsite.org/ecrire), puis de s'identifier.

L'interface proposée est très proche de celle du rédacteur.

Une des différences qui apparaît immédiatement est l'ajout de l'icône **[Configuration]** dans la barre supérieure.

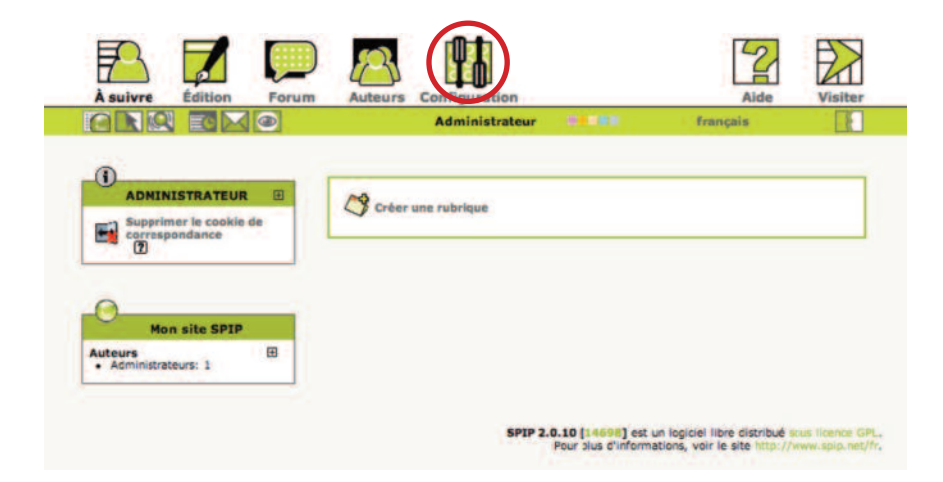

Après avoir cliqué sur cette icône, il est possible de configurer son site.

 Qu'est-ce que SPIP ?
 Configurer son site
 Créer des auteurs
 Créer des rubriques
 Valider un article proposé à la publication
 Ressources

Attention : les changements des options de configuration affectent le comportement du site.

La première chose à faire est de renseigner les champs concernant le nom du site, son adresse, ainsi qu'un descriptif.

Il est également possible d'indiquer l'adresse e-mail du webmestre.

| LOGO DE CE SITE [2] | Les modifications effectuées dans ces pages influent notablement sur le<br>fonctionnement de votre site. Nous vous recommandons de ne pas y<br>intervenir tant que vous n'êtes pas familier du fonctionnement du<br>système SPIP.<br>Plus généralement, il est fortement conseillé de laisser la charge de ces<br>pages au webmestre principal de votre site. |
|---------------------|----------------------------------------------------------------------------------------------------|
|                     | .0                                                                                                    |
|                     | Nom de votre site 2                                                                                                    |
|                     | Mon site SPIP                                                                                                    |
|                     | Adresse (URL) du site public                                                                                                    |
|                     | http://echange1.ritimo.net                                                                                                    |
|                     | Description du site                                                                                                    |
|                     |                                                                                                    |

L'élément de base de SPIP, l'article, a un seul champ obligatoire, le titre. Selon les choix déterminés au préalable, il faut ensuite indiquer les éléments qui seront utilisés par la suite.

| Contenu des articles 👔                                                                                                    |                                                 |                                          |
|----------------------------------------------------------------------------------------------------|-------------------------------------------------|------------------------------------------|
| Selon la maquette adoptée pour votre sit<br>éléments des articles ne sont pas utilisés<br>quels éléments sont disponibles. | e, vous pouvez décir<br>Utilisez la liste ci-de | der que certains<br>essous pour indiquer |
| Surtitre :                                                                                                    | 🕑 Oui                                           | O Non                                    |
| Soustitre :                                                                                                    | 💿 Oui                                           | O Non                                    |
| Descriptif :                                                                                                    | 💿 Oui                                           | O Non                                    |
| Chapeau :                                                                                                    | • Oui                                           | O Non                                    |
| Texte :                                                                                                    | • Oui                                           | O Non                                    |
| Post-scriptum :                                                                                                    | 💿 Oui                                           | O Non                                    |
| Date de rédaction antérieure :                                                                                             | • Oui                                           | O Non                                    |
| Lien hypertexte :                                                                                                    | ( Oui                                           | O Non                                    |

 Qu'est-ce que SPIP ?
 Configurer son site
 Créer des auteurs
 Créer des rubriques
 Valider un article proposé à la publication
 Ressources

#### 3– Créer des auteurs

SPIP permet de gérer un site de façon collaborative, il faut donc pouvoir ajouter des rédacteurs et d'autres administrateurs.

Après avoir cliqué sur l'icône **[Auteurs]** dans la barre supérieure, apparaît la page répertoriant tous les auteurs enregistrés.

Pour créer un auteur, cliquer sur le lien **[Créer un nouvel auteur]** dans le bloc de raccourcis sur la gauche.

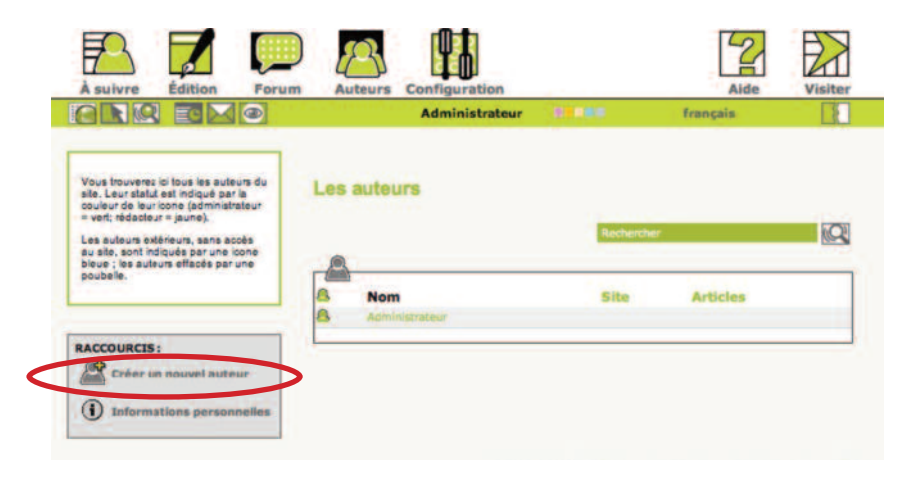

Dans le formulaire de création, renseigner obligatoirement les champs **Signature**, **Statut** de l'auteur (rédacteur ou administrateur) ainsi que les champs permettant l'identification (ses identifiants de connexion...). Et penser à **[Enregistrer]**.

| Signature<br>[Obligatoire]                                                                                  | Votre nom ou votre pseudo                                                                                                    |
|----------------------------------------------------------------------------------------------------|----------------------------------------------------------------------------------------------------|
| S                                                                                                    | Nouvel auteur                                                                                                    |
| Votre adresse<br>email                                                                                      |                                                                                                    |
| Qui êtes-vous ?                                                                                             | Courte biographie en quelques mots.                                                                                                    |
| Votre clé PGP                                                                                               |                                                                                                    |
|                                                                                                    |                                                                                                    |
| Statut de cet<br>auteur :                                                                                   | rédacteur +                                                                                                    |
| SITE WEB :                                                                                                  |                                                                                                    |
| Le nom de votre<br>site                                                                                     |                                                                                                    |
| L'adresse (URL) de<br>votre site                                                                            |                                                                                                    |
| Vos identifients de o                                                                                       | onnexion                                                                                                    |
| Login                                                                                                    | (plus de 3 caractères)                                                                                                    |
| Nouveau mot de passe                                                                                        | (plus de 5 caractères)                                                                                                    |
| Confirmer ce<br>nouveau mot de<br>passe :                                                                   |                                                                                                    |
|                                                                                                    |                                                                                                    |
| Liste des rédacteurs                                                                                        | s connectés                                                                                                    |
| Liste des rédacteurs<br>Ce site peut vous indiqui<br>permet d'échanger des ri<br>cette liste (vous êtes + i | connectés<br>er en permanènce la liste des rédacteurs connectés, ce qui vous<br>messages en direct. Vous pouvez décider de ne pas apparaître dans<br>ministie + pour les autres utilisateurs). |

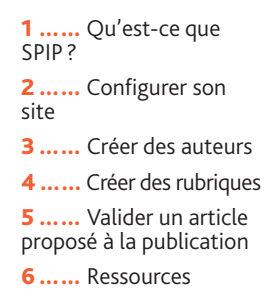

Si le statut sélectionné est celui d'administrateur, il est possible de restreindre son rôle à la gestion de certaines rubriques.

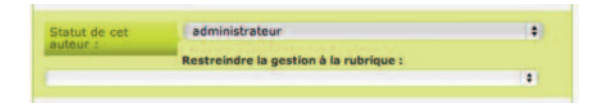

#### 4– Créer des rubriques

Avant d'insérer des articles sur son site, il faut penser à l'endroit où ils seront rangés et donc créer les rubriques qui les contiendront.

Sera ainsi constituée ce que l'on appelle **l'arborescence** du site : des rubriques, et des articles à l'intérieur de ces rubriques.

• Pour créer une rubrique, dans le menu Edition, cliquer sur [Créer une rubrique] et renseigner les champs proposés (seul le titre est obligatoire). Cliquer ensuite sur [Enregistrer].

| À suivre       | Auteurs Configuration                                                                                                    | Aide Visiter                                 |
|----------------|----------------------------------------------------------------------------------------------------|----------------------------------------------|
|                | Administrateur                                                                                                    | français                                     |
| Racine du site | Modifier la rubrique :<br>Nouvelle rubrique<br>Resour<br>Titre : 2<br>Texte explicatif ?<br>Vous pouvez enrichir la mise en page de votre texte en u<br>typographiques *. ? | bilisant des + raccourcis                    |
|                | Pour plus d'informa                                                                                                    | ations, voir le site http://www.spip.net/fr. |

• Pour créer une sous-rubrique, se placer dans la rubrique « mère », et procéder de la même façon.

NOTAS : > Il est possible de supprimer une rubrique uniquement si celle-ci est vide. > Il est possible de créer à tout moment de nouvelles rubriques et sous-rubriques.

 Qu'est-ce que SPIP ?
 Configurer son site
 Créer des auteurs
 Créer des rubriques
 Valider un article proposé à la publication
 Ressources

## 5-Valider un article proposé à la publication

Tous les articles proposés à la publication sont listés dans la page [À suivre].

| •                                                   |   |                                                                          |                                     |                                      | -         |
|-----------------------------------------------------|---|--------------------------------------------------------------------------|-------------------------------------|--------------------------------------|-----------|
| ADMINISTRATEUR Supprimer le cookie d correspondance | • | 🗘 Créer une rubrique 🗃 Écrire                                            | un nouvel article                   | 6                                    |           |
| 0                                                   |   | Les articles et brèves ci-dessous s<br>à donner votre avis grâce aux fon | sont proposés à<br>ums qui leur son | la publication. N'hé<br>It attachés. | sitez pas |
| Mon site SPIP                                       |   |                                                                          |                                     |                                      |           |
| Articles     en attente de validation: 2            | æ | Articles proposes     Donec arcu sem                                     | MP Autour                           | Bavri                                | Nº 2      |
| Auteurs                                             | æ | Lorem Ipsum dolor sit amet                                               | MR Auteur                           | 6 avril                              | Nº 1      |
| Administrateurs: 1     Rédacteurs: 1                |   |                                                                          |                                     |                                      |           |
|                                                     |   |                                                                          |                                     |                                      |           |

Pour publier l'un de ces articles, il suffit de cliquer sur son titre, puis sur **[Publié en ligne]** dans le bloc à gauche en dessous du numéro de l'article.

En tant qu'administrateur, il est possible de modifier l'article avant sa publication, de le refuser ou de le supprimer.

| ARTICLE NUMÉRO :<br>1<br>Det article est : (2)                              | Lorem ipsum dolor sit amet                                                                                                    |
|-----------------------------------------------------------------------------|----------------------------------------------------------------------------------------------------|
| en cours de rédaction                                                       | * DATE DE PUBLICATION EN LIGNE : 6 AVRIL 2010                                                                                  |
| à la poubelle                                                               | ► DATE DE RÉDACTION ANTÉRIEURE : N.C.                                                                                          |
| refuse                                                                      | > LES AUTEURS                                                                                                    |
| LOGO DE L'ARTICLE                                                           | Auteur 2 articles Retirer Fauteur                                                                                              |
| FORUM & PÉTITION [2]<br>Inctionnement du forum :<br>nodération à posteriori | Article proposé pour la publication. N'hésitez pas à donner vot<br>avis grâce au forum attaché à cet article (en bas de page). |
|                                                                             | Lorem ipsum dolor sit amet, consectetur adipiscing elit. Suspendisse ut libero                                                 |
| es de pétition 🔹                                                            | Etiam facilisis lectus id mauris moncus sed molestie eros placerat. Donec mau                                                  |

6– Ressources

Site officiel de SPIP: http://www.spip.net/ Site des contributeurs et développeurs de SPIP: http://www.spip-contrib.net/

 Qu'est-ce que SPIP ?
 Configurer son site
 Créer des auteurs
 Créer des rubriques
 Valider un article proposé à la publication

6 ..... Ressources

## Internet pour échanger et participer à la vie de son territoire

# Assurer l'appropriation des nouvelles technologies de l'information et de la communication par les associations

- Organiser des ateliers pratiques avec la communauté des sites de ressources documentaires pour une démocratie mondiale (COREDEM: www.coredem.info).
- Réfléchir aux utilisations des outils disponibles et aux enjeux des outils libres.

# Aider à participer à la vie de son quartier, de sa ville, de sa région, de son pays, de notre monde, pour être un citoyen actif

- Échanger des expériences et des initiatives.
- Transmettre des savoirs et des connaissances.
- Mieux informer le public et favoriser le débat public.
- Interpeller et élaborer des propositions collectives.
- Garder la mémoire des innovations.

#### Tester des outils libres pour Internet et former à leur utilisation

- Devenir rédacteur d'un site collaboratif sous SPIP
- Créer un site où mettre en commun des contenus avec le logiciel Spip.
- Concevoir son site Internet.
- Administrer son site.
- Insérer des images et des vidéos sur son site.
- Écrire pour Internet.
- Réaliser une lettre électronique.
- Mieux connaître les enjeux des médias sociaux.

#### Favoriser des opérations expérimentales et innovantes

(Ces opérations ont donné lieu à des diaporamas audio et vidéo et à des blogs, à voir en ligne.)

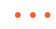

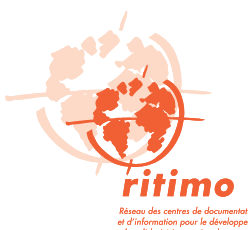

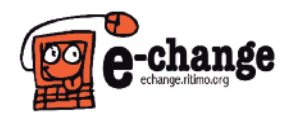

E-change echange.ritimo.org e-change@ritimo.org

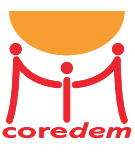

Action financée par la Région Île-de-France, l'AFD et la FPH.

**\* île**de**France**